# Esialgsed sätted Pico Neo 3 – v1

MaFEA – Making Future Education Accessible PR2 – Guiding successful adoption

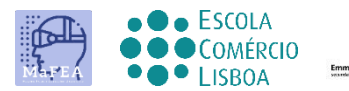

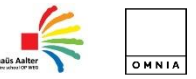

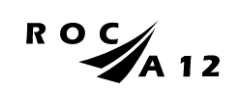

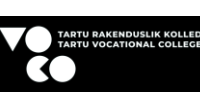

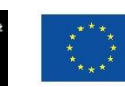

Funded by the European Union

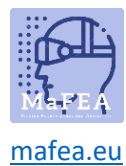

# Esialgsed sätted Pico Neo 3 – v1

Pärast esimest füüsilist kontakti seadme ja selle tarvikutega saate seejärel aru, kuidas seda kasutada. Seadmete tehniliste üksikasjade ametlik link <u>SIIN</u>.

#### Esimesed sammud

- 1. Laadige seadmed täielikult.
- 2. Pärast klaaside peaga reguleerimist reguleerimislindi kohandamisega (vastavalt eelmisele õpetusele) ja pärast seadme sisselülitamist, klõpsates vastaval nupul (pärast pilti), käivituvad seaded automaatselt.

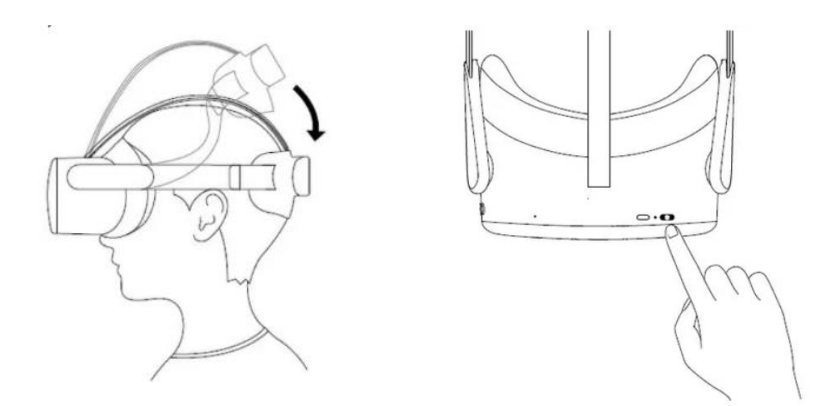

3. Ühendage kontrollerid, klõpsates nupul "Pico", nagu on näidatud järgmisel pildil.

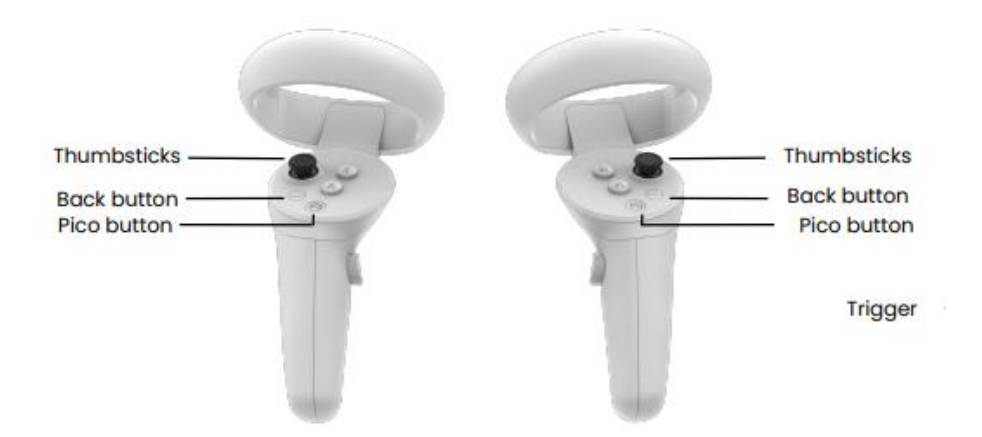

4. Valige keel ja riik.

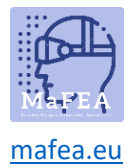

5. Reguleerige kulumisasendit (pea ja objektiiv).

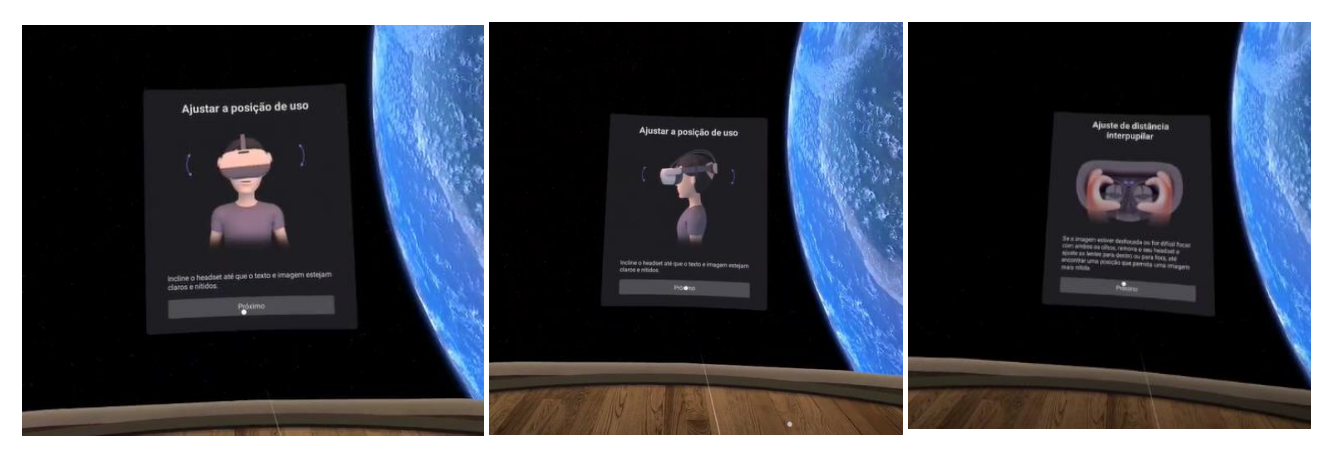

6. Wi-Fi-võrguga ühenduse loomine parooli sisestamisega.

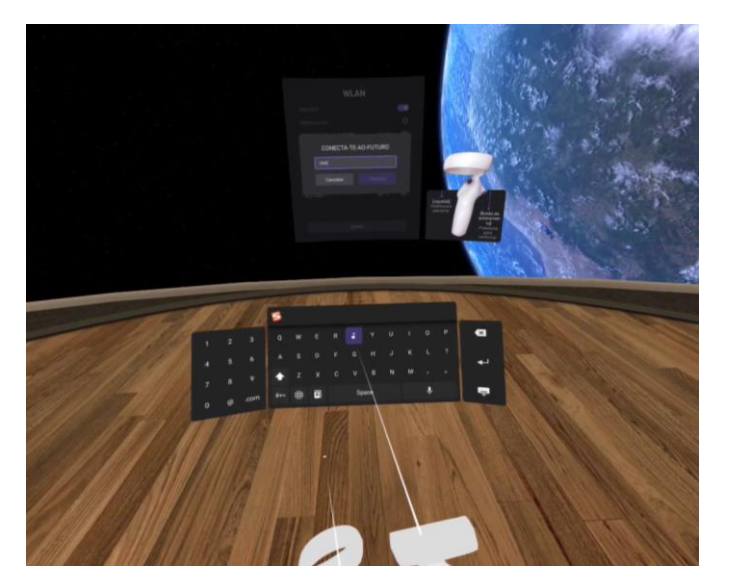

- 7. Nõustuge privaatsuspoliitika ja turvapoliitikaga.
- 8. Määrake mängulimiidi režiim.

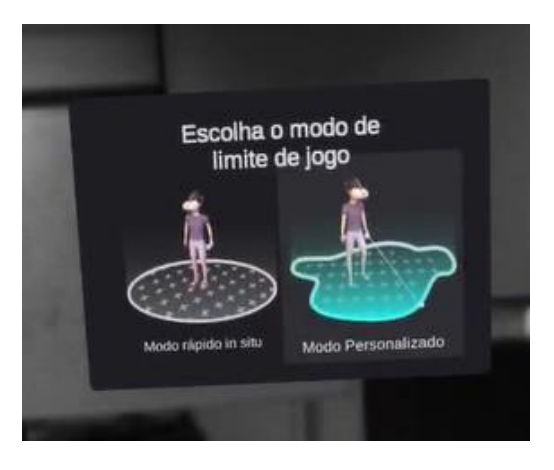

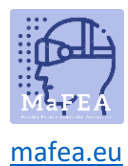

### MaFEA – Making Future Education Accessible

Kohandatud režiimi valimisel peaksite enne piiri joonistamist määratlema põhiplaani.

Kui plaan (ruudustikujooned, mis teid juhivad) ei ole maapinnal, peaks see olema põranda suhtes nurga all, nagu on näidatud pildil.

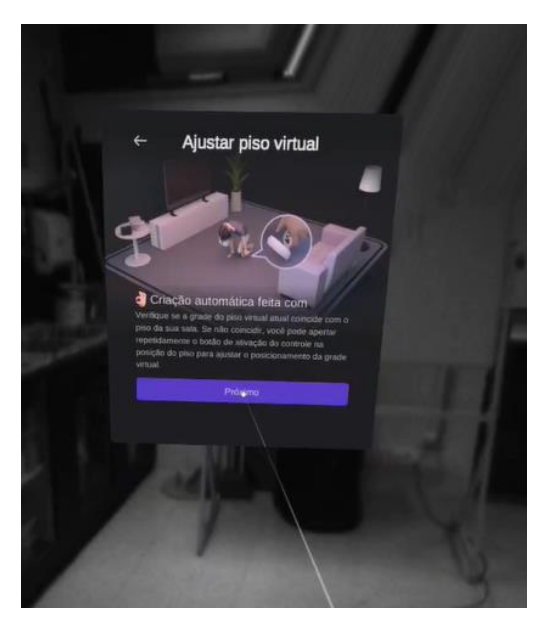

9. Seejärel visandage ala, kus saate ringi liikuda, pöörates tähelepanu ruumis olevatele objektidele, püüdes valida ainult mööblist või objects-st vaba ala.

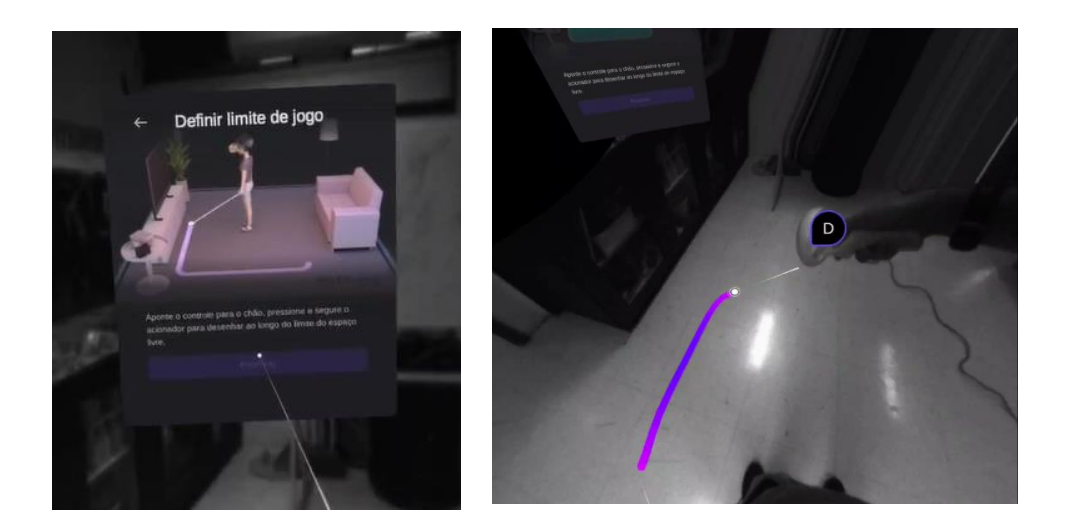

Hiljem märkate virtuaalses ruumis ringi liikudes, et kui lähenete teie määratletud piiridele, hoiatab võrk teid, et olete piiri lähedal ja kui piir on ületatud, saate visualiseerida tegelikku ruumi, hoiatades teid objektide, inimeste või mööbli eest.

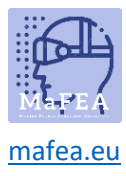

## MaFEA – Making Future Education Accessible

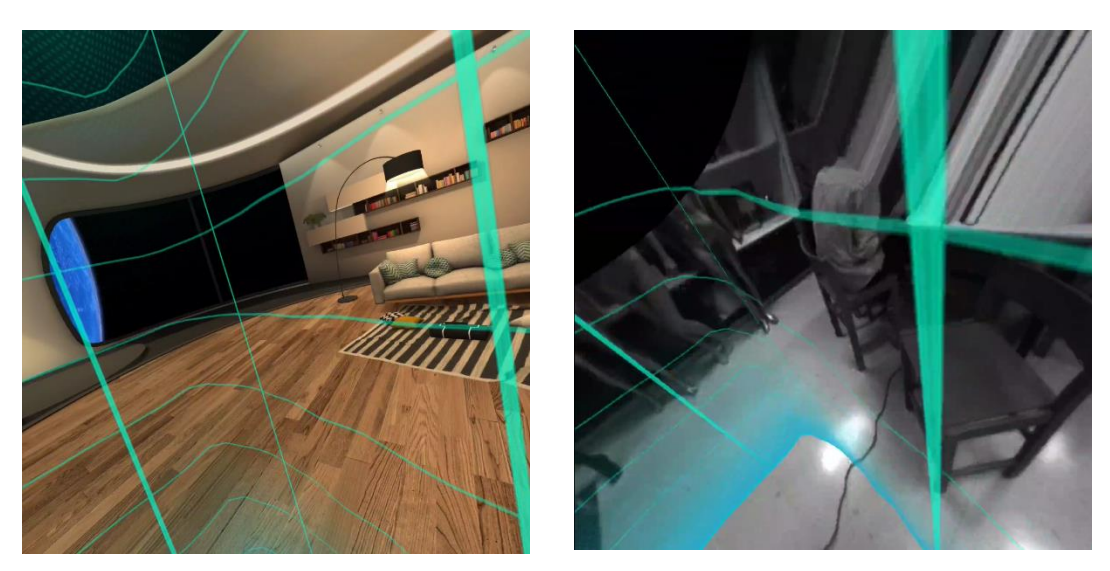

- 10. Et saada juurdepääs kogu Pico Neo 3 sisule, peate registreeruma ja sisse logima.
- 11. Lõpuks saate tutvuda mängude ja rakendustega, nii tasuliste kui ka tasuta. Nende kasutamiseks peate eelnevalt valima rakenduse ja selle alla laadima.

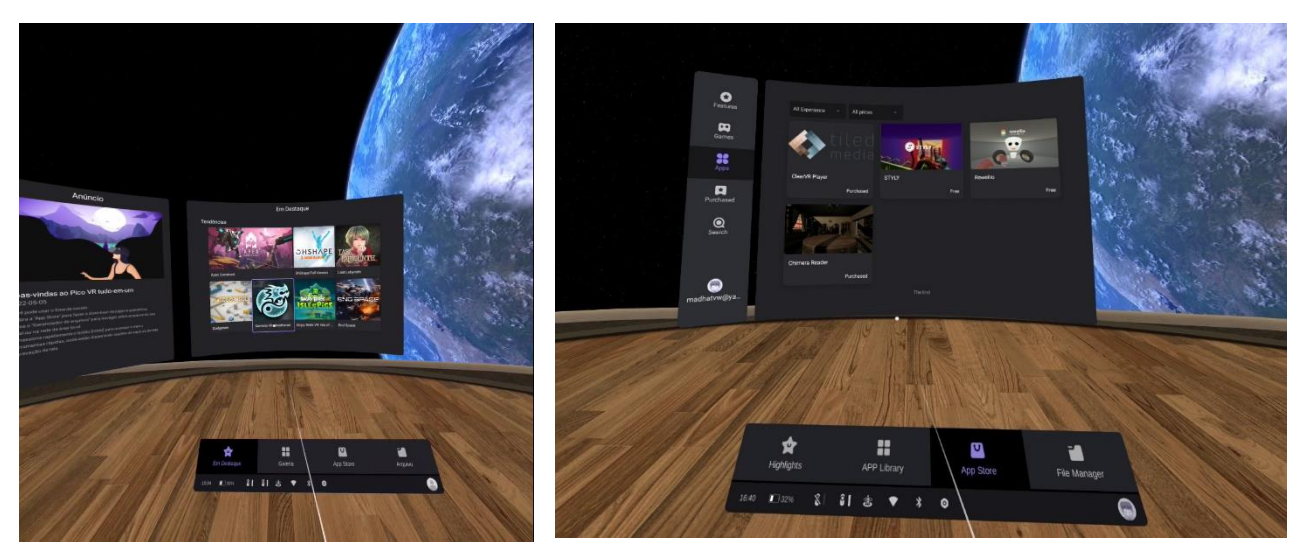